# How to register for access to your account on Fidelity NetBenefits®

If you have previously registered with Fidelity.com, NetBenefits®, or eWorkplace®, you do not need to register again. Use your existing username and password to access your new account.

If you have not yet registered, use the instructions below to help you set up your workplace savings account on NetBenefits.

#### New user registration Verify your identity During the new user registration process, you may Before you setup online access, let's confirm be asked to take an additional security step to help some basic information about your account. us authenticate your account. Name First Last Verify your identity Enter information in the following required fields: Date of birth Month • Your first and last name Select $\sim$ • Your date of birth Last 4 digits of SSN • Last four digits of your Social Security number Select the **Continue** button. Cancel Continue Provide your contact information **Required contact information** Help protect your account. Accurate content Enter information in the following required fields: information is how we alert you - and help stop fraudulent activity. • Personal email Contact preferences can be changed on your Profile Page after registration. Phone type Alternatively, you may enroll in your plan or access • Phone number your existing account by calling a customer service representative. • Read our electronic disclosure Personal email Select the **Continue** button. Phone type $\sim$ Select Phone number Electronic disclosure By clicking "Continue" you consent to receive communications electronically, including transaction alerts. required disclosures and educational materials. If you prefer print, or to update your communications preferences, please update your Profile Page after you register. Important dis By clicking "Continue", you provide your consent to receive electronic communications including transaction alerts, required disclosures and educational materials. This consent is effective

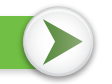

Continue

until you change your electronic delivery

Cancel

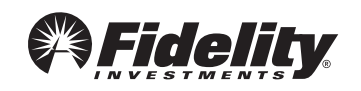

## 3 Set up your username

We require that you create a **unique username.** 

• Use 8–15 characters, including at least two letters.

#### You may **not** use:

- Special characters or symbols
- Sequences (e.g., 12345 or 11111)
- Personal info (SSN, phone #, DOB)

## 4 Create a password

Your password protects your account from unauthorized users.

- Use 6–20 characters.
- Use at least one number .
- Letters are case sensitive

#### You may **not** use:

- Special characters except for "#&\*<>{}'[]"
- Sequences (e.g., 12345 or 11111)
- Personal info (SSN, phone #, DOB)
- A password you've used before

After confirming your password, select **Continue**.

### 5 New user registration confirmed

You have successfully registered. If you have other accounts through Fidelity.com, NetBenefits, or eWorkplace, your new login information applies to these accounts, as well as to accessing your account by phone.

| 5 | You have successfully registered<br>Your new username is: testuser250 |
|---|-----------------------------------------------------------------------|
|   | Continue                                                              |

Fidelity uses the contact information you provide to send you important communications about your benefits, as well as timely service-related and legal notifications, including messages about educational and new service offerings. *Please be assured that this information is used only to communicate with you regarding your benefits with Fidelity and will not be shared with any other parties. Fidelity Investments has always been committed to maintaining the confidentiality, integrity, and security of personal information entrusted to us by current and prospective customers.* 

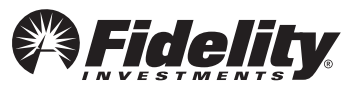

| Create a username                         |                                                                                                    |  |
|-------------------------------------------|----------------------------------------------------------------------------------------------------|--|
| Us                                        | ername                                                                                                    |  |
|                                           |                                                                                                    |  |
| ×                                         | Use 8 to 15 letters and/or numbers                                                                                                    |  |
| ~                                         | If your username is between 9 and 11 characters in length, it must contai<br>at least two letters                                                                                                    |  |
| ~                                         | No symbols, punctuation marks, or spaces (e.g., #,@,/,*,)                                                                                                    |  |
| ~                                         | No sequences (e.g. 12345 or 111)                                                                                                    |  |
| Se                                        | e more guidelines                                                                                                    |  |
| C                                         | reate a password                                                                                                    |  |
|                                           |                                                                                                    |  |
| Pa                                        | ssword                                                                                                    |  |
| Pa<br>Pa<br>Le                            | ssword strength: Weak<br>tters are case-sensitive.                                                                                                    |  |
| Pa<br>Pa<br>Le                            | ssword<br>ssword strength: <mark>Weak</mark><br>tters are case-sensitive.<br>Special characters except for #&* }∏</td                                                                                                    |  |
| Pa<br>Pa<br>Le                            | ssword<br>ssword strength: Weak<br>tters are case-sensitive.<br>Special characters except for #&*<>[][]<br>At least one number                                                                                                    |  |
| Pa<br>Pa<br>Le<br>×                       | ssword<br>ssword strength: Weak<br>tters are case-sensitive.<br>Special characters except for #&*<[]"]<br>At least one number<br>6 - 20 characters                                                                                                    |  |
| Pa<br>Pa<br>Le<br>×<br>×                  | ssword<br>ssword strength: Weak<br>tters are case-sensitive.<br>Special characters except for #&*<[/]<br>At least one number<br>6 - 20 characters<br>Upper and lower case letters                                                                               |  |
| Pa<br>Pa<br>Le<br>×<br>×                  | ssword<br>ssword strength: Weak<br>tters are case-sensitive.<br>Special characters except for #&*<>[][]<br>At least one number<br>6 - 20 characters<br>Upper and lower case letters<br>No sequences (e.g., 12345 or 111)                                        |  |
| Pa<br>Pa<br>Le<br>×<br>×<br>×<br>Se       | ssword ssword strength: Weak tters are case-sensitive. Special characters except for #&*<>[]] At least one number 6 - 20 characters Upper and lower case letters No sequences (e.g., 12345 or 111) e more guidelines                                            |  |
| Pa<br>Pa<br>Le<br>×<br>×<br>×<br>Se<br>Re | ssword ssword strength: Weak tters are case-sensitive. Special characters except for #&*<\['[] At least one number 6 - 20 characters Upper and lower case letters No sequences (e.g., 12345 or 111) e more guidelines type new password                         |  |
| Pa<br>Le<br>×<br>×<br>Se<br>Re            | ssword ssword strength: Weak tters are case-sensitive. Special characters except for #&*<>[][] At least one number 6 - 20 characters Upper and lower case letters No sequences (e.g., 12345 or 111) e more guidelines type new password                         |  |
| Pa<br>Pa<br>Le<br>×<br>×<br>×<br>Se<br>Re | ssword<br>ssword strength: Weak<br>tters are case-sensitive.<br>Special characters except for #&*<[1]<br>A teast one number<br>6 - 20 Characters<br>Upper and lower case letters<br>No sequences (e.g. 12345 or 111)<br>e more guidelines<br>type new password  |  |
| Pa<br>Le<br>×<br>×<br>Se<br>Re            | ssword<br>ssword strength: Weak<br>tters are case-sensitive.<br>Special characters sceept for #&* [1]<br A cleast one number<br>6 - 20 characters<br>Upper and lower case letters<br>No sequences (e.g. 12345 or 111)<br>e more guidelines<br>type new password |  |

## 6 Begin using NetBenefits

After you log in with your new account username and password, and update your email address, email preferences, and mobile phone number, you can:

- Enroll in your plan, if you haven't already
- Check your account balances
- Update how much you set aside to save from your paycheck
- Make changes to your investments
- Visit the Planning & Guidance Center and set up important financial goals, such as saving for retirement, college, and other personal goals (e.g., buying a home)
- Access educational resources in the NetBenefits Library to improve your financial know-how on a wide range of topics (Social Security, loans, budgeting, etc.)

## **7**Select a security question

Once you log in, you will be prompted to set a security question in case you ever forget your password.

You can reset it after Fidelity verifies your identity using your new or updated security question and answer.

Pick a security question you can easily answer and enter your answer.

- Answers must be between 3 and 31 characters
- Answers are not case sensitive

Select Submit.

## Need help setting up your account? Call your Plan's toll-free number.

| NetB           | enefits                |
|----------------|------------------------|
| Wel            | come                   |
| U.S. Employees | Outside U.S. Employees |
| Username       |                        |
|                |                        |
| Password       |                        |
| Remember me    | Forgot login           |
| L              | og In                  |
| Register a ne  | w user FAQs            |

For illustrative purposes only.

| To sareguard your accounts, we require you to select a<br>security question and answer. This will be used to<br>confirm your identity. |                                                                                            |  |  |  |
|----------------------------------------------------------------------------------------------------|--------------------------------------------------------------------------------------------|--|--|--|
| Security<br>Question                                                                                                    | Select your question                                                                       |  |  |  |
| Your Answer                                                                                                    |                                                                                            |  |  |  |
|                                                                                                    | Answers are not case sensitive and must be betwee<br>3 and 31 characters, including spaces |  |  |  |
|                                                                                                    |                                                                                            |  |  |  |

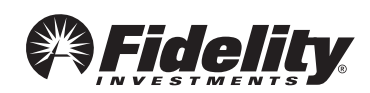